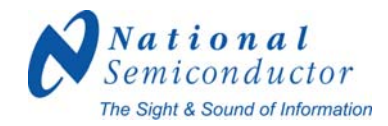

## User Guide: SDALTEVK HSMC SDI ADAPTER BOARD

9-Jul-09

Version 0.06

# SDI Development Kit using National Semiconductor's LMH0340 serializer and LMH0341 deserializer

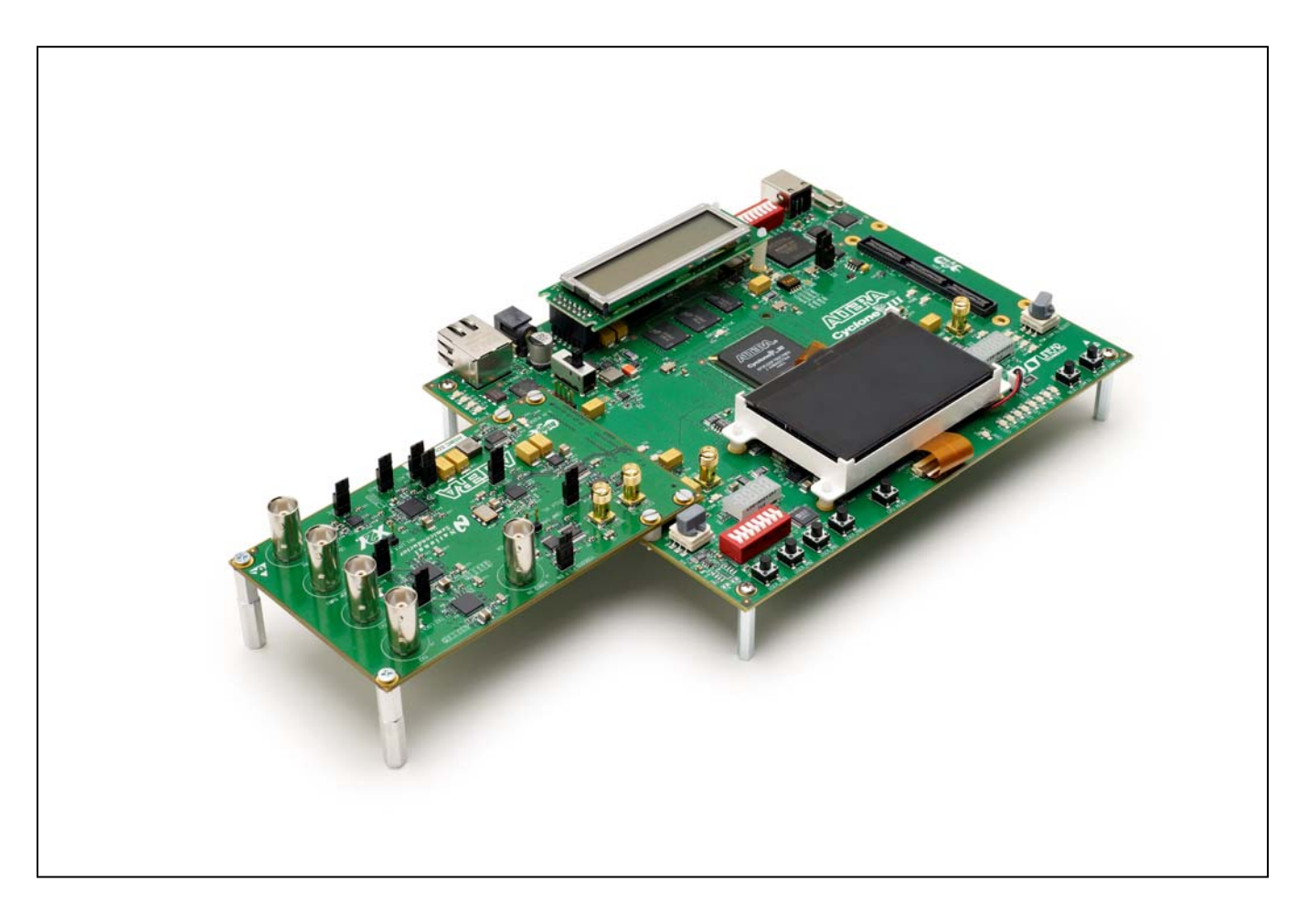

|--|

| 2Evalua           | ation Kit (SDALTEVK) Contents 3                                                    |                              |
|-------------------|------------------------------------------------------------------------------------|------------------------------|
| 3Hardw            | vare Setup 5                                                                       |                              |
| 3.1 CY<br>3.2 SE  | YCLONE III DEVELOPMENT BOARD (MAIN BOARD) DESCRIPTION<br>DALTEVK BOARD DESCRIPTION |                              |
| 4Softwa           | are Setup 9                                                                        |                              |
| 4.1 INS<br>4.2 ST | STALLATION                                                                         |                              |
| 5Evalua           | ating Hardware 13                                                                  |                              |
| 5.1 Te            | EST SETUPS                                                                         |                              |
| 5.1.1             | Standalone Video Generator Tests                                                   |                              |
| 5.1.2             | Genlock Tests                                                                      |                              |
| 5.1.3             | Video Pass-through Tests                                                           |                              |
| 5.2 TE            | ERMINAL BASED SD/HD/3G SDI EVALUATION                                              |                              |
| 5.2.1             | Standalone Mode                                                                    |                              |
| 5.2.2             | Pass-through Mode                                                                  |                              |
| 5.2.3             | Genlocked Mode                                                                     | Error! Bookmark not defined. |
| 5.3 PL            | JSH BUTTON BASED SD/HD/3G SDI EVALUATION                                           |                              |
| 5.3.1             | Push Button Main Menu                                                              |                              |
| 5.3.2             | System Mode                                                                        |                              |
| 5.3.3             | Datapath Menu                                                                      |                              |
| 5.3.4             | Video Format Menu                                                                  |                              |
| 5.3.5             | Frequency Menu                                                                     |                              |
| 5.4 FF            | PGA REGISTER MAP                                                                   |                              |
| 5.4.1             | Miscellaneous Registers:                                                           |                              |
| 5.4.2             | Reset Registers                                                                    |                              |
| 5.4.3             | Rx Video Registers                                                                 |                              |
| 5.4.4             | Datapath Registers                                                                 |                              |
| 5.4.5             | Clocking                                                                           |                              |
| 5.4.6             | Video Timing                                                                       |                              |
| 5.5 Su            | JPPORTED TEST PATTERNS                                                             |                              |
| 6Docum            | nentation 30                                                                       |                              |

#### 7....Schematics, BOMs, and Data Sheets30

- 8....Reference FPGA IP 30
- 9....Up to Date Information 30
- 10 .. Part Numbers 30

#### 1 Overview

The SDALTEVK enables rapid evaluation of the LMH0340/0341 serializer and deserializer in Serial Digital Interface (SDI) applications. Other National devices also highlighted on this board are shown in Table 1.

| Device         | Quantity | Description Function                                                |                                                                                   | Reference<br>Designator |  |  |
|----------------|----------|---------------------------------------------------------------------|-----------------------------------------------------------------------------------|-------------------------|--|--|
| LMH0340        | 2        | SD, HD and 3G SDI serializer + cable driver                         | SDI Serializer                                                                    | U1, U6                  |  |  |
| LMH0341        | 1        | SD, HD and 3G SDI deserializer                                      | SDI Deserializer                                                                  | U11                     |  |  |
| LMH0344        | 1        | SD, HD and 3G cable equalizer                                       | SDI Equalizer                                                                     | U13                     |  |  |
| LMH1981        | 1        | Multi-Format Video Sync<br>Separator                                | Aulti-Format Video Sync         Optional Clock           Separator         Source |                         |  |  |
| LMH1982        | 1        | Multi-Rate Video Clock<br>Generator with Genlock                    | Optional Clock<br>Source                                                          | U9                      |  |  |
| DS90CP22       | 1        | 2x2 LVDS Cross Point Switch                                         | Clock Multiplexer                                                                 | U7                      |  |  |
| DS90LV028<br>A | 1        | Dual LVDS to 3V CMOS<br>Receiver                                    | Optional Clock<br>Output                                                          | U5                      |  |  |
| DS90LV031<br>A | 1        | Quad 3V CMOS to LVDS Line<br>Driver                                 | Optional Clock<br>Source                                                          | U2                      |  |  |
| LP3878-ADJ     | 1        | Micropower 800mA Low Noise<br>Adjustable Voltage Regulator          | 2.5V Regulator                                                                    | U10                     |  |  |
| LM20242        | 1        | 2A PowerWise™ Adjustable<br>Frequency Synchronous Buck<br>Regulator | 3.3V Regulator                                                                    | U12                     |  |  |

Examples of firmware are provided for the Standard Definition SMPTE 259M (SD-SDI) interface, the High Definition SMPTE 292M (HD-SDI) interface, and the 3G SMPTE 424M (3G-SDI) interface. The video standards supported by the example firmware are shown in Table 2.

|--|

| Rate | Video Standard                                                          |
|------|-------------------------------------------------------------------------|
| SD   | NTSC, PAL                                                               |
| HD   | 720p50, 720p59, 720p60, 1080s23.98, 1080s24, 1080i50, 1080i59, 1080i60, |
|      | 1080p29.97, 1080p30                                                     |
| 3G   | 1080p50, 1080p59.9, 1080p60                                             |

A user interface allows for managing the FPGA firmware functions and the LMH0340/0341/1982 device registers.

#### 2 Evaluation Kit (SDALTEVK) Contents

The SDALTEVK contains the following parts:

- SDALTEVK HSMC SDI ADAPTER Board
- Screws, standoffs and spacers for mounting the EVK to the Cyclone III Development Board

#### The following is required to complete the evaluation kit:

- Altera Cyclone III Development Kit Altera Part Number: <u>DK-DEV-3C120N</u>
- National Semiconductor SDI compiled .sof file from: <a href="http://www.national.com/sdaltevk">http://www.national.com/sdaltevk</a>
  - $\,\circ\,$  Triple Rate Standalone mode with multiple format selection
  - $\circ~$  Triple Rate pass-thru mode with format detection
  - Pattern selection
  - o Gen-Lock function supported
  - o Register programming supported
- Altera compiled .sof file from: <u>ftp://ftp.altera.com/outgoing/National\_SerDes/an535\_1\_0.zip</u>
  - Triple Rate pass-thru mode
- Quartus II 8.0 or newer http://www.altera.com/products/
- Nios II EDS 8.0 http://www.altera.com/products/
- Cygwin from <u>http://www.cygwin.com/</u>
- SDI cables
- PC

#### **Hardware Setup**

The SDALTEVK printed circuit board is designed to interface with the HSMC connector on the Cyclone III Development Boards. Power, control bus, and LVDS bus signals are supplied to the daughter board through the HSMC connector. The Cyclone III FPGA provides the SD/HD/3G SDI and general purpose stacks as well as the control interface to a PC through a USB cable. This evaluation system allows inexpensive FPGAs to deliver up to 3 Gbps on a coax cable.

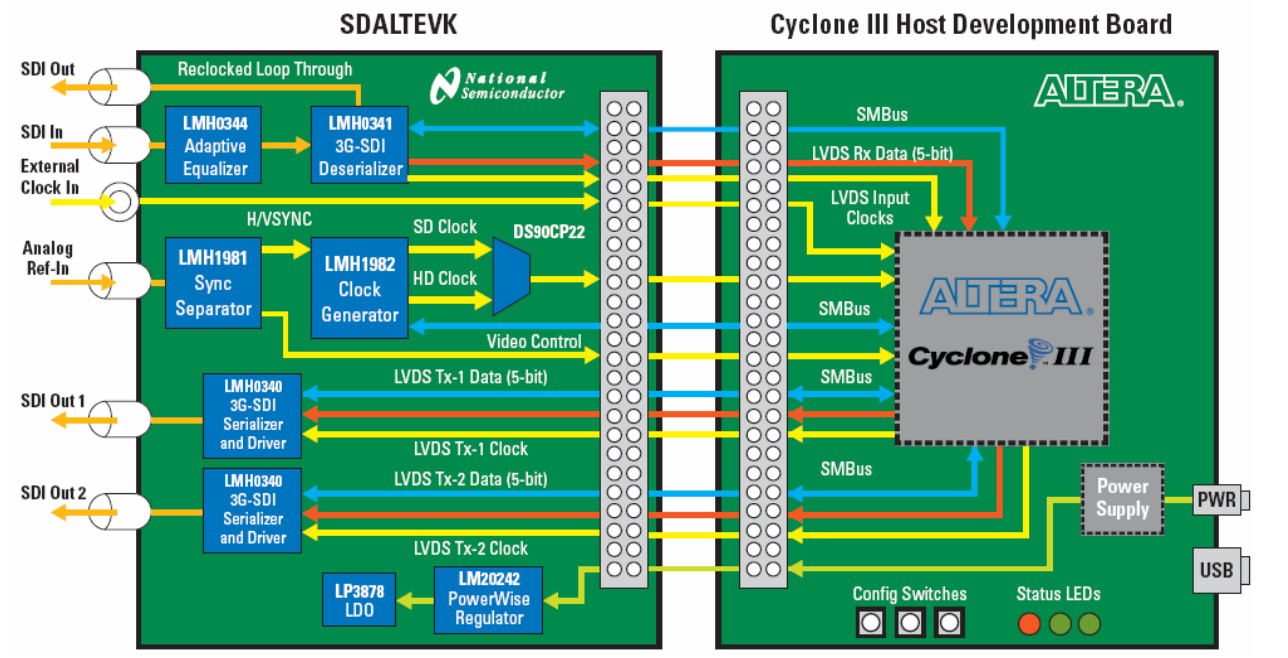

Figure 1 Evaluation Kit Block Diagram

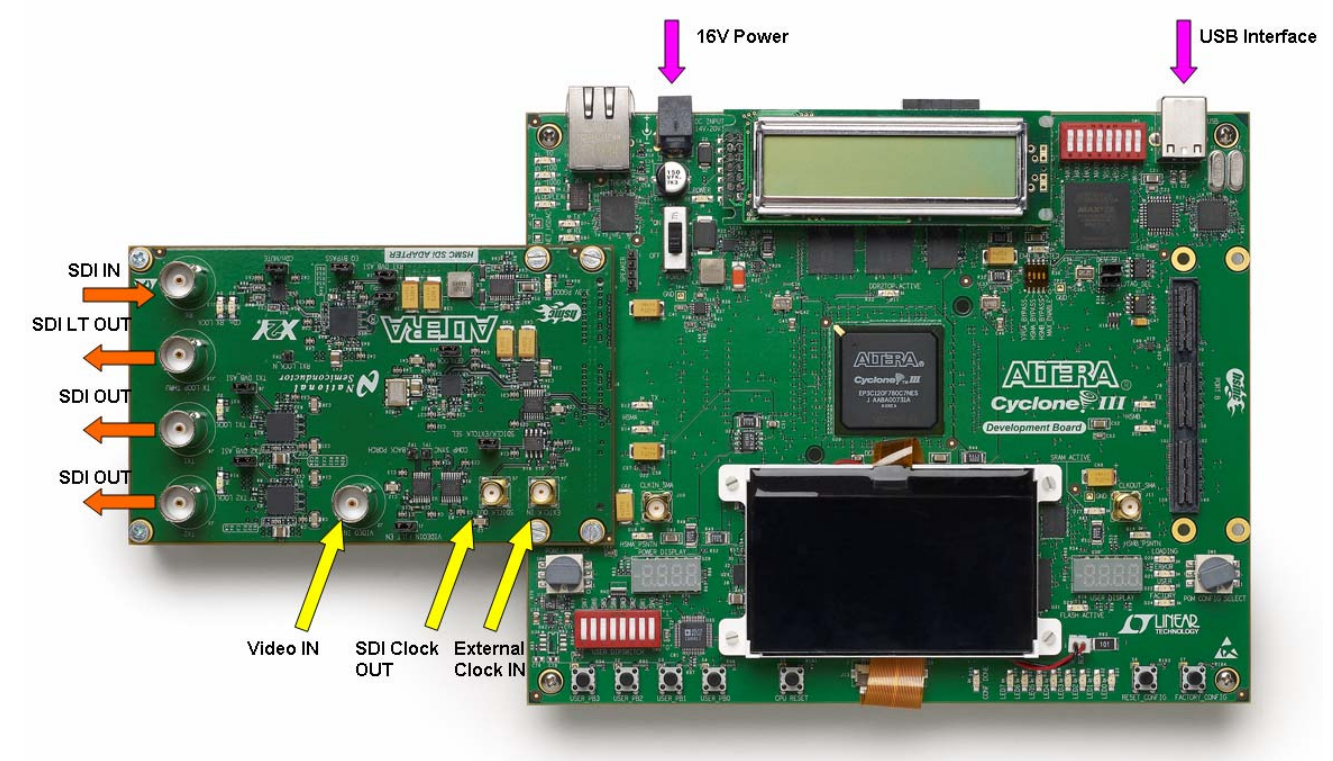

**Figure 2 Evaluation Kit Connections** 

## 2.1 Cyclone III Development Board (Main Board) Description

The main board has a Cyclone III FPGA. The FPGA provides the SD/HD/3G SDI and general purpose stacks as well as the control interfaces through the supplied example firmware. The daughter board is connected to the main board through the high speed mezzanine connector (HSMC), J8. This connector provides power, control bus, and data bus. The main board communicates to a PC through a USB cable.

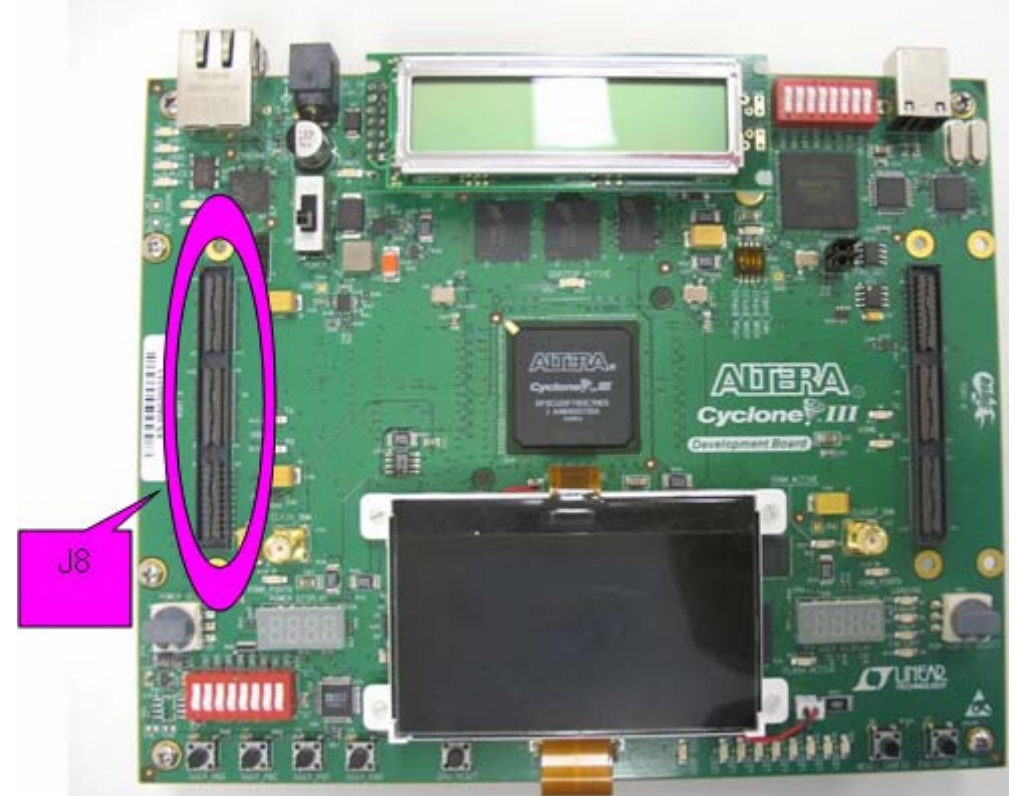

Figure 3 Cyclone III Development Board

#### 2.2 Cyclone III Development Board Termination Resistors

The Altera Cyclone III device does not have any internal termination on the receive LVDS I/O's. Termination resistors must be added to the Cyclone III board. The terminations resistors must be placed as close to the FPGA's pin as possible. The 3C120 host board has the layout footprints for the termination resistors. Eleven 100 Ohm resistors in 0402 package size are required to install onto the host board. The resistors are located on the bottom side of the board. They are between the FPGA and the HSMC port A connector. Figures 4 and 5 show the schematic and board location of the LVDS termination resistors.

| R166             | HSMA_RX_D_P8<br>HSMA_RX_D_N8   |                        |
|------------------|--------------------------------|------------------------|
| R165DNI          | HSMA_RX_D_P9<br>HSMA_RX_D_N9   |                        |
|                  | HSMA_RX_D_P10<br>HSMA_RX_D_N10 | HSMA_CLK_IN_P1<br>R185 |
| R159DNI          | HSMA_RX_D_P11<br>HSMA_RX_D_N11 |                        |
|                  | HSMA_RX_D_P12<br>HSMA_RX_D_N12 | HSMA_CLK_IN_N1 DNI     |
| R1 <u>55</u> DNI | HSMA_RX_D_P13<br>HSMA_RX_D_N13 | HSMA_CLK_IN_P2<br>R147 |
| R152DNI          | HSMA_RX_D_P14<br>HSMA_RX_D_N14 |                        |
| R151,DNI         | HSMA_RX_D_P15<br>HSMA_RX_D_N15 |                        |
| R148DNI          | HSMA_RX_D_P16<br>HSMA_RX_D_N16 |                        |

Figure 4 Resistors on HSCM port A

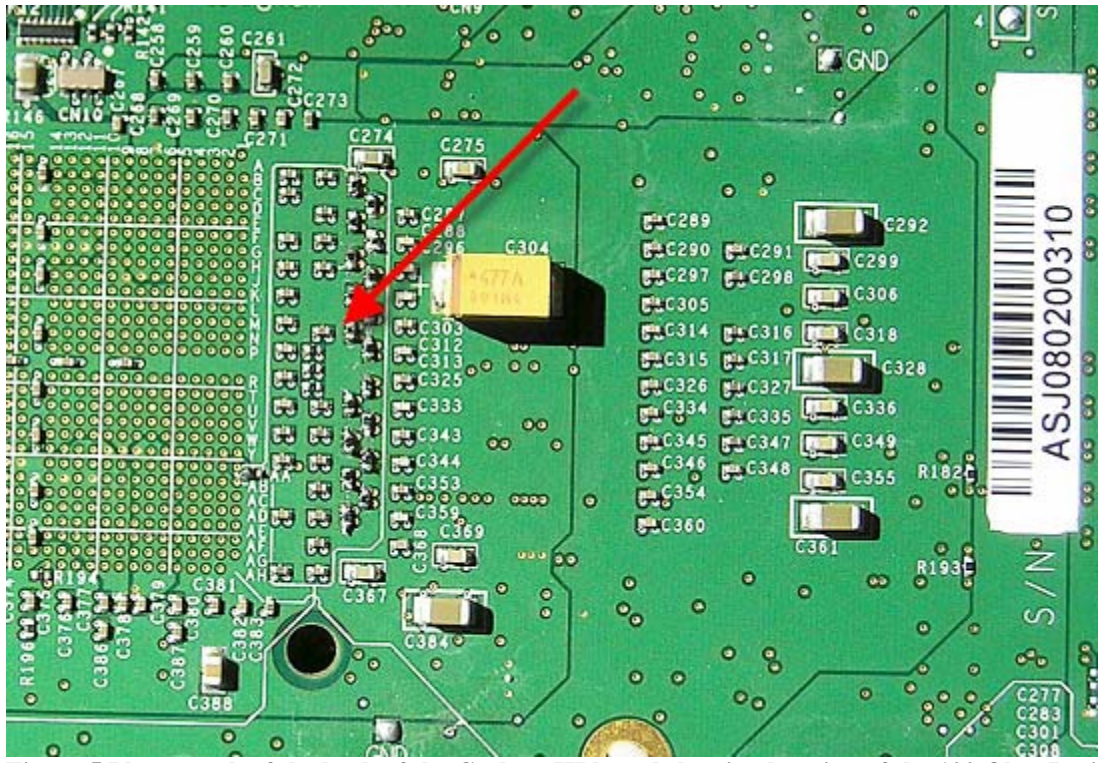

Figure 5 Photograph of the back of the Cyclone III board showing location of the 100 Ohm Resistors

### 2.3 SDALTEVK Board Description

The HSMC SDI ADAPTER board features the 5:1 LMH0340 serializer IC with integrated cable driver, the 1:5 LMH0341 deserializer IC and the LMH0344 adaptive cable equalizer IC, all highlighted in orange. These devices support SD, HD, or 3G SDI interfaces across 75 ohm coaxial cable, which can interface with the board via BNC connectors J3, J8, J10, or J13.

For added testing flexibility, the additional components shown in blue allow for several different clocking schemes. All of the clocking schemes are controlled by the DS90CP22 which is used to multiplex the various clock sources to the FPGA. The LMH1981 receives analog video via BNC connector J2 and provides the HSYNC and VSYNC to the LMH1982 for clock generation. The LMH1982 can also generate a clock based on a local 27 MHz oscillator. By using the DS90LV031A, an external clock can be applied to the card at SMA connector J4. In order to observe the quality of the clock provided to the FPGA, the clock can be routed to the DS90LV028A which will drive a CMOS clock out of SMA connector J5.

Power is provided to the board via two separate power rails that travel across the HSMC connector from the Cyclone III host board. The Powerwise® LM20242 adjustable frequency synchronous buck regulator supplies the 3.3V power for the evaluation card by using the 12V rail from the host board. The LP3878ADJ low noise regulator uses the 3V power of the host board to supply the 2.5V power to the evaluation card.

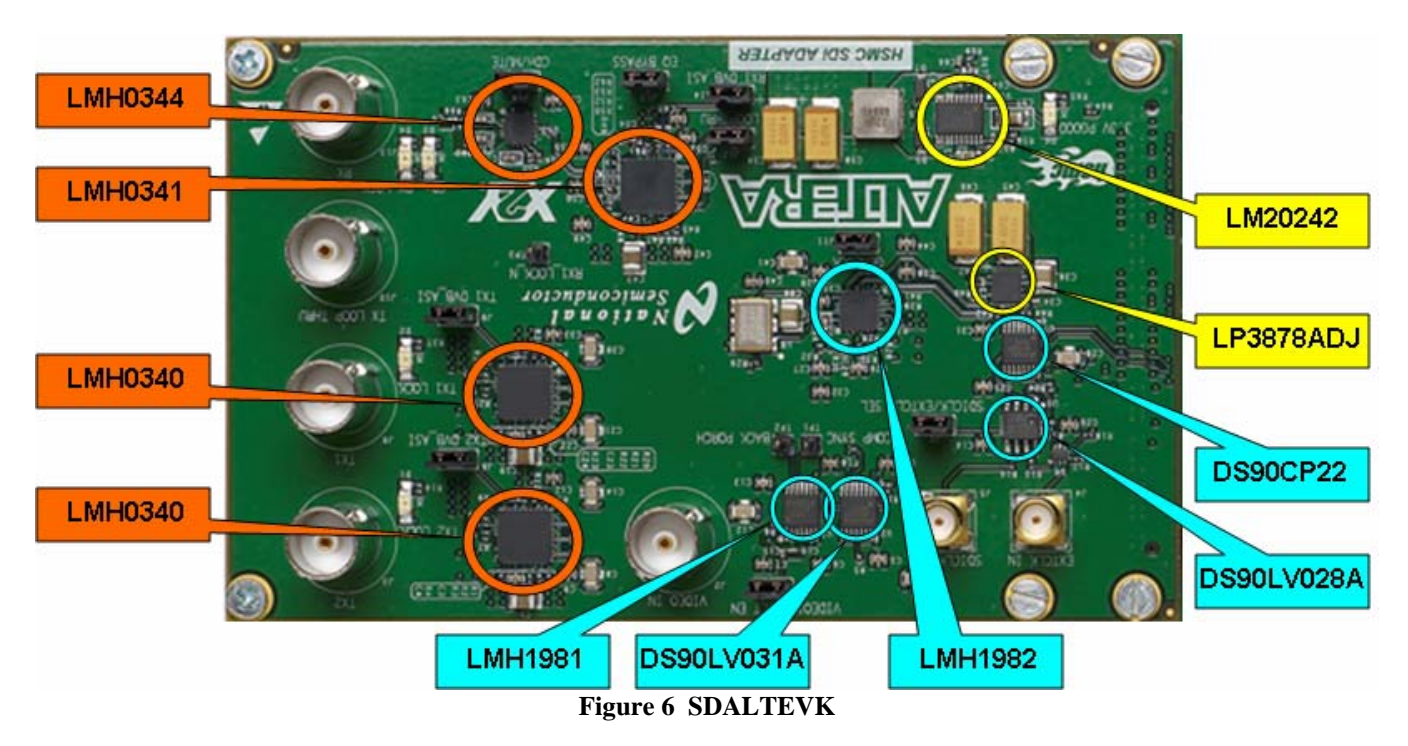

### 3 Software Setup

#### 3.1 Installation

Make sure the Altera hardware is not connected to the PC. The following installation instructions are for the Windows XP Operating System. Quartus II 8.0 or newer is required to properly operate the SDALTEVK. If the terminal interface is desired then Nios II EDS 8.0 or newer must also be installed on the PC. If an older version of either Quartus II or Nios II EDS is already installed, make sure that it is updated before attempting to use the SDALTEVK. If necessary, please see <a href="http://www.altera.com/products/">http://www.altera.com/products/</a> to download the latest software.

In order to use the Nios II terminal interface, Cygwin must be installed on the PC. Visit <u>http://www.cygwin.com/</u> to download the latest version of Cygwin for free. Make sure that the file "cygwin1.dll" is installed to the path:

#### C:\altera\80\nios2eds\bin

#### Install the Quartus II 8.0 Software

Execute the Quartus II 8.0 software installation program. The program is called "80\_quartus\_windows.exe". This will load the driver files onto the PC.

• Follow the install instructions prompted by the Quartus install daemon

#### Install the Nios II EDS 8.0 Software

Execute the Nios II EDS installation program. The program is called "80\_nios2eds\_windows.exe".

• Follow the install instructions prompted by the Nios II install daemon

The software installation is complete.

#### 3.2 Startup

Make sure all the software has been installed and the hardware is powered on and connected to the PC. Run Quartus II by either by using the path "C:\altera\80\quartus\bin\quartus.exe" or selecting it from the "altera" folder in the start menu. Once the software has loaded go to the "Tools" menu, and select "Programmer."

| 🐇 Quartus II                                                           |                                                                                                    |                                |
|------------------------------------------------------------------------|----------------------------------------------------------------------------------------------------|--------------------------------|
| File Edit View Project Assignments Processing                          | Tools Window Help                                                                                                    |                                |
| D G L G G A B C Project Navigator                                      | Run EDA Simulation Tool Run EDA Timing Analysis Tool                                                                                                    |                                |
| Compilation Hierarchy                                                  | D ImeQuest Timing Analyzer                                                                                                    |                                |
|                                                                        | Advisors                                                                                                    |                                |
| Hierarchy Files dP Design Units Tasks Flow: Full Design                | <ul> <li>SignalTap II Logic Analyzer</li> <li>In-System Memory Content Editor</li> <li>Logic Analyzer Interface Editon</li> <li>In-System Sources and Probes Editor</li> </ul> |                                |
| Task⊠′                                                                 | SignalProbe Pins                                                                                                    | Version 8.0                    |
| Advisors      Geate Design      Assign Constraints      Compile Design | Mega <u>Wi</u> zard Plug-In Manager SOPC Builder Tcl Scripts                                                                                                    | View Quartus II<br>Information |
| Analysis & Synthesis                                                   | Customize<br>Options<br>License Setup                                                                                                    | © Documentation                |
| Type Message      System / Processing / Extra Info / Info /  Message:  | Warning $\lambda$ Critical Warning $\lambda$ Error $\lambda$ Supp                                                                                                    | ressed ) Flag /                |
| <br>Open a Programmer window                                           |                                                                                                    |                                |

Figure 7 Quartus Main Screen

This will bring up the programming window shown below. Click on the "Hardware Setup..." button, select the USB-Blaster and click Close. Use the "Add File..." button to select the appropriate bit image to program the FPGA. Make sure that the "Program/Configure" box is checked and that the "Mode" menu has JTAG selected. Press the "Start" button to program the FPGA. Once the progress bar reaches 100%, the SDALTEVK is ready to use.

| File Edit Progress: 100 %   Image: State State USB-Blaster [USB-0] Mode: JTAG Progress: 100 %   Image: State State File Device Checksum Usercode Program/<br>Configure Verify Blank-<br>Check Examine   Image: State State File Device Checksum Usercode Program/<br>Configure Verify Blank-<br>Check Examine   Image: State File Device Checksum Usercode Program/<br>Configure Verify Check Examine   Image: State File Device Checksum Usercode Program/<br>Configure Verify Check Examine   Image: State File Device Checksum Usercode Program/<br>Configure Verify Check Examine   Image: State File Device Checksum Usercode Program/<br>Configure Verify Blank-<br>Check Examine   Image: State File Device Image: State Image: State Image: State Image: State   Image: State File Device Image: State Image: State Image: State Image: State Image: State   Image: Change File Image: State Image: State Image: State Image: State Image: State Image: State   Image: Change File Image: State Image: State Image: State Image: State Image: State Image: State   Image: Change File Image: State                                                                                                    | 🖺 Quartus II - [C   | hain1.cdf*]                         |                         | ►.         |          |                       |        |                 |         |
|----------------------------------------------------------------------------------------------------|---------------------|-------------------------------------|-------------------------|------------|----------|-----------------------|--------|-----------------|---------|
| ▲ Hardware Setup USB-Blaster [USB-0] Mode: JTAG Progress: 100 %   ■ Enable real-time ISP to allow background programming (for MAX II devices)     ■ Start File Device Checksum Usercode Program/<br>Configure Verify Blank-<br>Check Examine   ■ Stop EP3C120F780 008FF664 FFFFFFFF Image: Charge File Image: Charge File Image: Charge File   ■ Stop Save File Image: Charge File Image: Charge File Image: Charge File   ■ Down Down                                                                                                    | File Edit Processin | ig Tools Window                     |                         | N          |          |                       |        |                 |         |
| Enable real-time ISP to allow background programming (for MAX II devices)         Image: Stop         File       Device       Checksum       Usercode       Program/<br>Configure       Verify       Blank-<br>Examine         Image: Stop       EP3C120F780       00BFF664       FFFFFFF       Image: Stop       Image: Stop         Image: Auto Detect       Image: Stop       Image: Stop <td< th=""><th>🔔 Hardware Setup</th><th> USB-Blaster [USB-0]</th><th></th><th>Mode: JTAG</th><th>•</th><th>Progress:</th><th></th><th>100 %</th><th></th></td<> | 🔔 Hardware Setup    | USB-Blaster [USB-0]                 |                         | Mode: JTAG | •        | Progress:             |        | 100 %           |         |
| Start File Device Checksum Usercode Program/<br>Configure Verity Blank-<br>Check Examine   Stop EP3C120F780 00BFF664 FFFFFFF Image: Checksum Image: Checksum                                                                                                    | Enable real-time IS | <br>SP to allow background programm | ning (for MAX II device | es)        |          |                       |        |                 |         |
| EP3C120F780 00BFF664 FFFFFFF I I                                                                                                    | 🏓 Start             | File                                | Device                  | Checksum   | Usercode | Program/<br>Configure | Verify | Blank-<br>Check | Examine |
| <ul> <li>Auto Detect</li> <li>Delete</li> <li>Add File</li> <li>Change File</li> <li>Save File</li> <li>Add Device</li> <li>Down</li> </ul>                                                                                                    | 💼 Stop              |                                     | EP3C120F780             | 00BFF664   | FFFFFFF  | ✓                     |        |                 |         |
| <ul> <li>➢ Delete</li> <li>➢ Add File</li> <li>➢ Save File</li> <li>➢ Add Device</li> <li>➢ Down</li> </ul>                                                                                                    | Auto Detect         |                                     |                         |            |          |                       |        |                 |         |
| Add File  Save File  Add Device  Add Down                                                                                                    | 🗙 Delete            |                                     |                         |            |          |                       |        |                 |         |
| Change File   Save File   Add Device   Up   Down                                                                                                    | 🍰 Add File          |                                     |                         |            |          |                       |        |                 |         |
| Add Device  Add Device  Down                                                                                                    | 💕 Change File       |                                     |                         |            |          |                       |        |                 |         |
| Add Device  Add Device  Down                                                                                                    | 💾 Save File         |                                     |                         |            |          |                       |        |                 |         |
| Down                                                                                                    | Add Device          |                                     |                         |            |          |                       |        |                 |         |
| Down                                                                                                    | 🜓 Up                |                                     |                         |            |          |                       |        |                 |         |
|                                                                                                    | 🔎 Down              |                                     |                         |            |          |                       |        |                 |         |
|                                                                                                    |                     |                                     |                         |            |          |                       |        |                 |         |
|                                                                                                    |                     |                                     |                         |            |          |                       |        |                 |         |
|                                                                                                    |                     |                                     |                         |            |          |                       |        |                 |         |
|                                                                                                    | Ear Hala, areas 51  |                                     |                         |            |          |                       |        | NIL INA         |         |

Figure 8 Quartus Programming Screen

Once the FPGA has been programmed, the SDALTEVK can be evaluated using the push button interface on the Cyclone III main board. However, if the terminal interface is desired for evaluation, run the Nios II terminal program called "nios2-terminal.exe". This program can be found in the bin folder of the Nios II root directory, for example "C:\altera\80\nios2eds\bin\nios2-terminal.exe". If the software loads correctly, a terminal window will appear with a greeting message as shown below.

Shortcut to nios2-terminal.exe
□ I ×
nios2-terminal: connected to hardware target using JTAG UART on cable
nios2-terminal: "USB-Blaster [USB-0]", device 1, instance 0
nios2-terminal: (Use the IDE stop button or Ctrl-C to terminate)
Unexpected Command!
Main Menu:
1 - I2C Read
2 - I2C Write
3 - Register Read
4 - Register Write
5 - I2C Bus Scan
6 - Put System in Standalone Mode
7 - Put System in Analogue Sync. IPG Mode
8 - Put System in Analogue Sync. alternate TPG Mode
A - Put System in SDI Passthrough Mode
Last Selected Mode:
✓

Figure 9 Nios II Terminal Main Menu

### 4 Evaluating Hardware

The EVK is designed for flexible and accurate evaluation of LMH0340 and LMH0341. Evaluation can be performed using internal or external stimuli.

There is an internal pattern generator implemented in the FPGA that will generate test patterns to verify signal transmission and signal integrity. The pattern generator can generate various types of SD, HD and 3G SDI static video patterns.

#### 4.1 Test Setups

#### 4.1.1 Standalone Video Generator Tests

In Standalone mode the system performance can be determined by the internal pattern generator. This is done by connecting the serializer output TX1 on J8 to the deserializer input RX on J13. The loop through output of the deserializer can be connected to external test equipment such as a WFM700 or an oscilloscope.

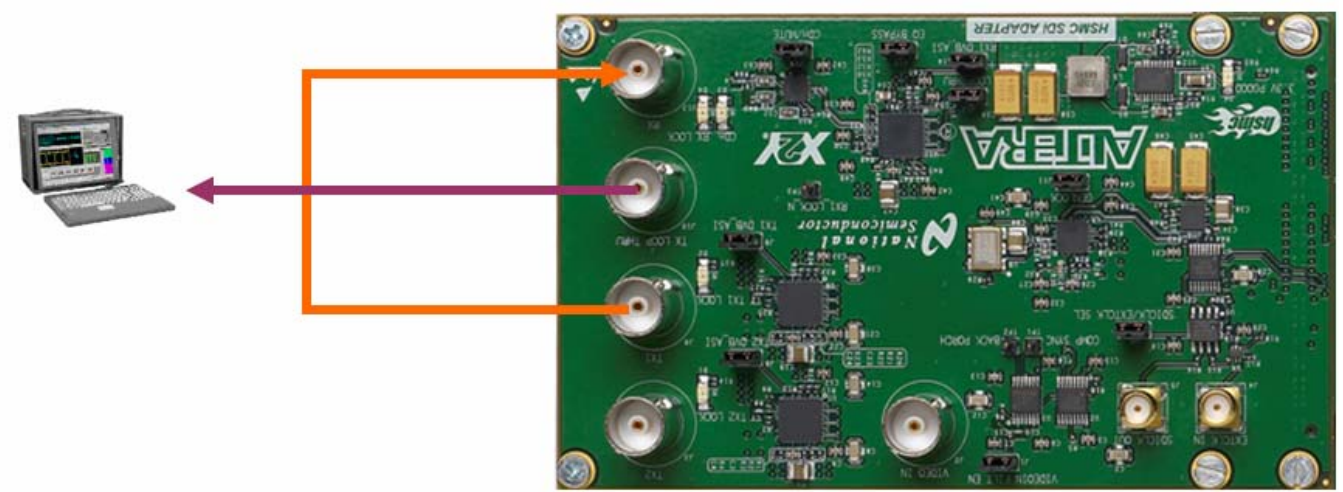

Figure 10 Loop-back Test Setup

#### 4.1.2 Genlock Tests

When one of the genlocked modes is selected the system is configured to use an analog sync input to generate genlocked video. The analog reference signal is applied to the EVK through BNC connector J2. If no analog reference is present, the LMH1982 has been configured to automatically switch to the on board oscillator.

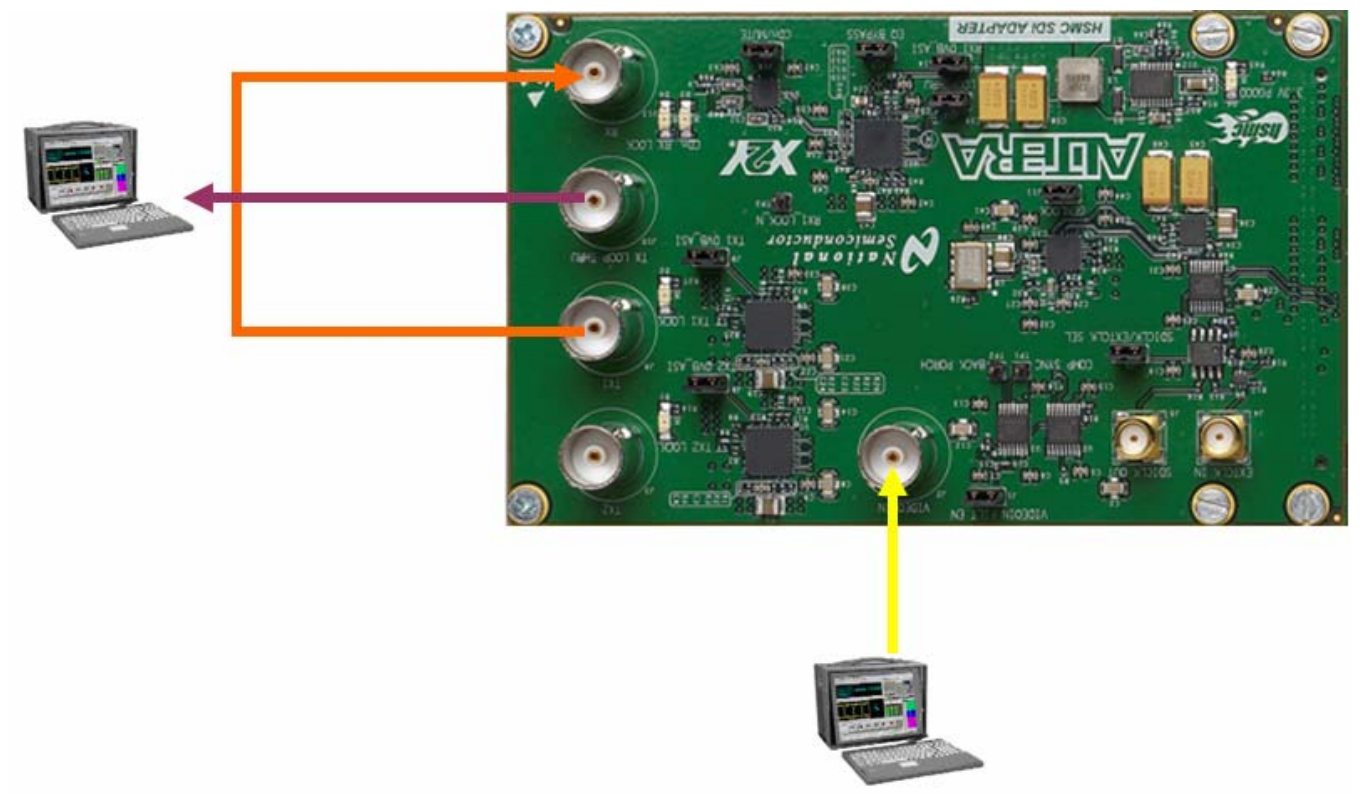

Figure 11 Genlock Test Setup

#### 4.1.3 Video Pass-through Tests

In Pass-through Mode the EVK uses the clock recovered by the LMH0341 from the SDI input as the reference clock. The video data is then routed through the FPGA to the LMH0340 for transmission. To configure the EVK for Pass-through Mode connect the source generator to J13 of the deserializer and connect the terminating device to the serializer BNC connector J8. Refer to the diagram below. The loop through driver can also be connected to the terminating device via BNC connector J10.

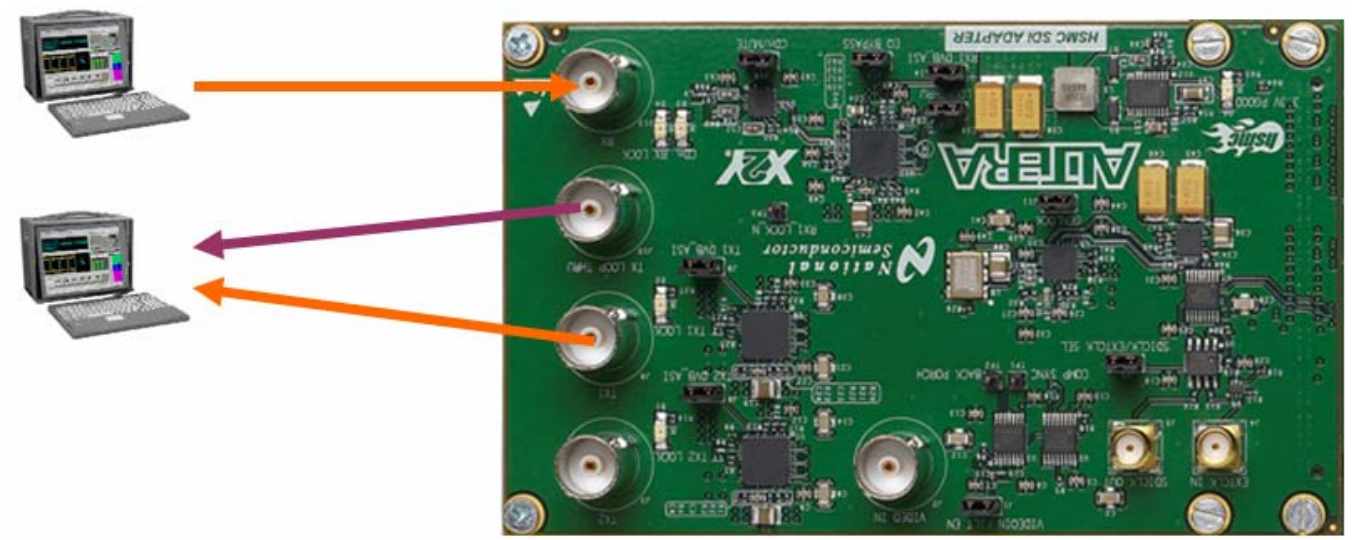

Figure 12 Pass-through Test Setup

#### 4.2 **Terminal Based SD/HD/3G SDI Evaluation**

Below the terminal greeting message is the main menu. The table below gives a brief description of the main menu options.

| Table 5 Terminal | Menu Options         |                                                                    |
|------------------|----------------------|--------------------------------------------------------------------|
| Menu Option      | Name                 | Function                                                           |
| 1                | I2C Read             | Read from a device register.                                       |
| 2                | I2C Write            | Write to a device register.                                        |
| 3                | Register Read        | Read from an FPGA register.                                        |
| 4                | Register Write       | Write to an FPGA register.                                         |
| 5                | I2C Bus Scan         | Returns 7-bit address of all devices on the serial control bus.    |
| 6                | Put System in        | Configures system for Standalone Mode. Accesses format select      |
|                  | Standalone Mode      | menu.                                                              |
| 7                | Put System in Analog | Generates clock from Analog sync input and uses this to drive Test |
|                  | Sync TPG mode        | Pattern Generator                                                  |
| 8                | Put System in Analog | When supplied with an Analog Sync and a synchronous SDI input,     |
|                  | Sync Reclock Mode    | the system uses the gunlock feature of the LMH1982 to reclock the  |
|                  |                      | SDI video with a clock derived from the analog input.              |
| 9                | Put System in Analog | Generates Test patterns synchronized to the SDI input.             |
|                  | Sync Alternate TPG   |                                                                    |
|                  | mode                 |                                                                    |
| А                | SDI Passthrough      | SDI video is received by the LMH0341, analysed and retransmitted,  |
|                  | Mode                 | using the clock recovered from the LMH0341.                        |

#### 4.2.1 Standalone Mode

If Standalone Mode is selected from the main menu, a list of available video formats will appear. To select a video format enter the two digit code that appears directly to the left of the format title. Once a format is selected, the terminal will return to the main menu and the SDALTEVK will then be operating, sending a test pattern in the specified SDI video format. Once the two digit code is selected, the Selected format will be displayed followed by the Main Menu. After the main menu a reminder of what mode the system is currently in will be shown.

| 🗪 Shortcut to nios2-ter               | minal.exe                                |                                   |   |
|---------------------------------------|------------------------------------------|-----------------------------------|---|
| SD: 00:PA<br>HD: P 720 1C:23          | L 01:NTSC<br>-98Hz 2C:24 Hz              |                                   | ▲ |
| HD: P 720 2D:25<br>HD: P 720 22:50    | Hz 1E:29.97 Hz<br>Hz 13:59 Hz            | 2E:30Hz<br>23:60Hz                |   |
| HD: S 1080 14:23                      | .98Hz 24:24 Hz                           | 26:60Hz                           |   |
| HD: P 1080 23.30                      | .98Hz 27:24Hz                            | 20.000                            |   |
| 3G: P 1080 4A:50                      | Hz 3B:59.94Hz                            | 4B:60Hz                           |   |
| Hole Maria                            | • 720 123                                |                                   |   |
| 1 - I2C Read                          |                                          |                                   |   |
| 3 - Register Rea                      | d<br>t -                                 |                                   |   |
| 5 - I2C Bus Scan                      |                                          |                                   |   |
| 6 - Put System 1<br>7 - Put System i  | n Standalone Mode<br>n Analogue Sync. I  | PGMode                            |   |
| 8 - Put System 1<br>9 - Put System i  | n Analogue Sync. R<br>n Analogue Sync. a | leclock Mode<br>Iternate TPG Mode |   |
| A - Put System i<br>Last Selected Mod | n SDI Passthrough<br>e:                  | Mode                              |   |
| 6 - Put System i                      | n Standalone Mode                        |                                   | • |

Figure 13 Video Format Menu

#### 4.2.2 Analog Sync TPG mode

In Analog Sync TPG mode, the user provides an analog sync signal to the analog sync input on the evaluation board (the BNC connector labeled 'Analog IN'). The LMH1981 extracts the sync information from this signal and passes it to the LMH1982 which generates video clocks for the FPGA, which are then used to clock the LMH0340 serializer and provide an SDI test signal output which is genlocked to the Analog input.

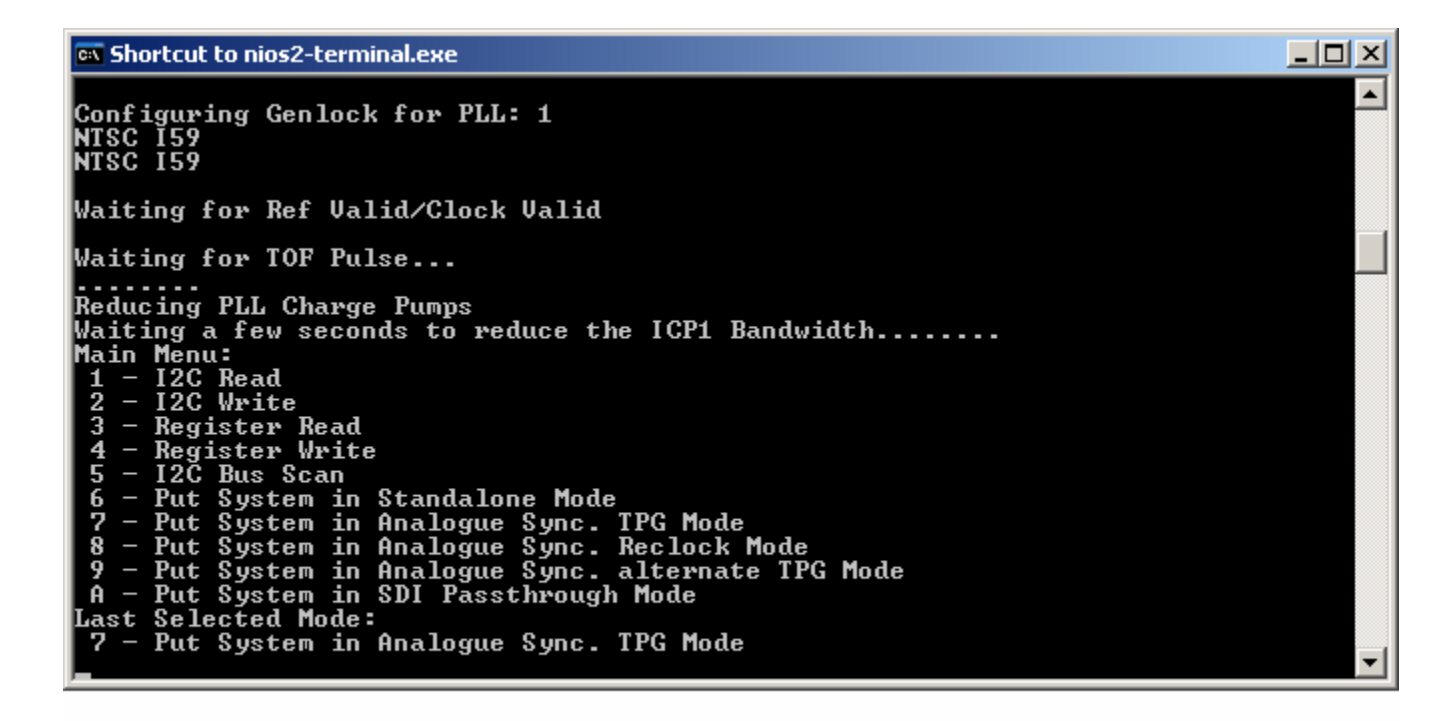

Figure 14 Analog Sync TPG Mode

#### 4.2.3 Analog Sync Reclock Mode

In Analog Sync Reclock Mode, you provide both an analog Sync input as in the Analog Sync TPG mode, and an SDI input which is genlocked to the Analog Sync input. The timing information is extracted from the analog signal, and a new serial clock is generated using the LMH1982, and this clock is used to reclock the data received through the SDI input port.

#### 4.2.4 Analog Sync alternate TPG Mode

In Analog Sync Alternate TPG Mode, the system operates in a similar manner to the Analog Sync TPG mode, except that the output video format need not be the same as the analog sync input. For example you could use an analog sync from an NTSC 525 line 59.94 frame rate signal, and generate an SDI output which is an HD, 720P50 output.

#### 4.2.5 Pass Through Mode

Before selecting Pass-through Mode from the main menu, apply an SD, HD or 3G SDI video signal from an external source to the SDALTEVK. When Pass-through Mode is selected from the main menu, a message will appear notifying if an input signal of a supported format is detected and return to the main menu.

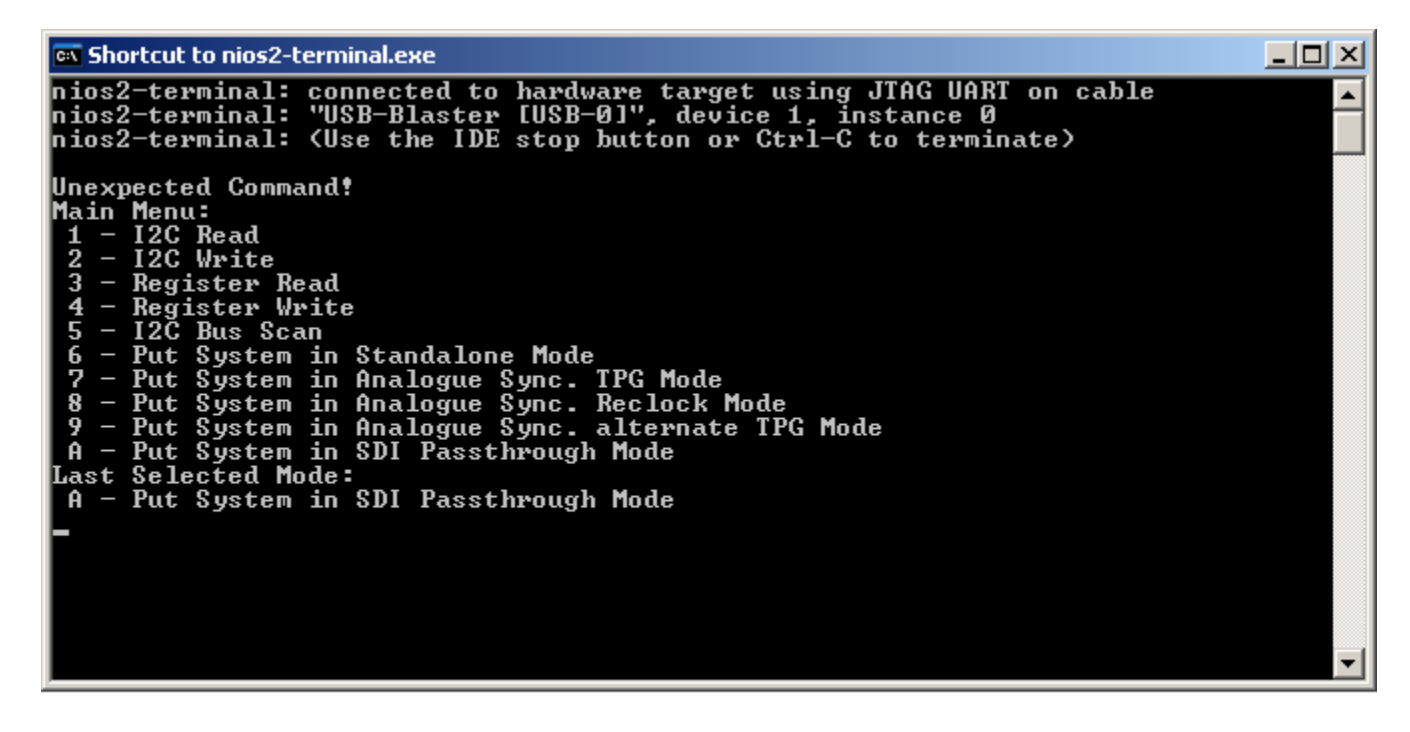

Figure 15 Pass-through Mode Screen

#### 4.3 Push Button Based SD/HD/3G SDI Evaluation

The EVK can be configured for evaluation by using the push buttons on the Cyclone III main board only. The push button interface allows the EVK to be configured in the same modes as the terminal interface option. However, only the Nios II terminal interface allows for device and FPGA register access.

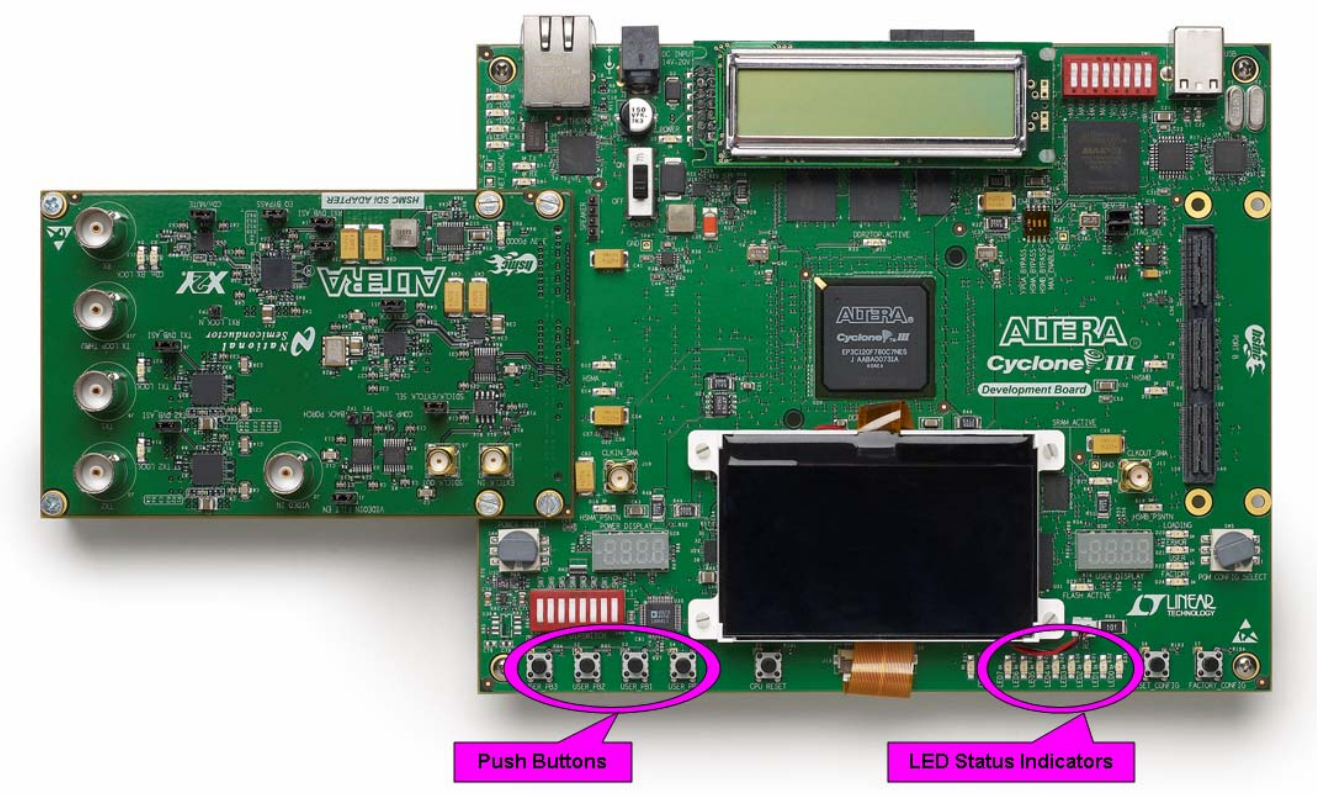

Figure 16 LED and Push Button Locations

#### 4.3.1 Push Button Main Menu

After the FPGA has been programmed, the push buttons default to the main menu options. While in the main menu, LED 1 will blink. LED 6, 7, or 8 will illuminate to indicate the current configuration of the EVK.

| PB 0        |       | PB 1        |       | PB 2         |         | PB 3            |            |
|-------------|-------|-------------|-------|--------------|---------|-----------------|------------|
| System Mode |       | DP Settings |       | Video Format |         | Video Frequency |            |
|             |       |             |       |              |         |                 |            |
| LED 1       | LED 2 | LED 3       | LED 4 | LED 5        | LED 6   | LED 7           | LED 8      |
| Blink       | Off   | Off         | Off   | Off          | Genlock | Passthroug      | Standalone |
|             |       |             |       |              |         | h               |            |

#### Figure 19) Main Menu Push Button Functions and Board Status LED Indications

#### 4.3.2 System Mode

The System Mode menu contains the various configuration options for the EVK. Use this menu to configure the EVK into one of the 3 previously discussed modes of operations.

| PB 0  |       | PB 1  |                 | PB 2  |            | PB 3           |       |
|-------|-------|-------|-----------------|-------|------------|----------------|-------|
| Ca    | ncel  | Gen   | ock Passthrough |       | Standalone |                |       |
|       |       |       |                 |       |            |                |       |
| LED 1 | LED 2 | LED 3 | LED 4           | LED 5 | LED 6      | LED 7          | LED 8 |
| Off   | Blink | Off   | Off             | Off   | Indic      | ates Current M | Inde  |

|   | • | •    | • | • |  |
|---|---|------|---|---|--|
| Ĩ |   |      |   |   |  |
|   |   |      |   |   |  |
|   |   |      |   |   |  |
|   |   |      |   |   |  |
|   |   |      |   |   |  |
|   |   |      |   |   |  |
|   |   |      |   |   |  |
|   | - | <br> |   |   |  |

Once a mode has been selected, all of the LEDs will flash and the system will return to the main menu. A successful configuration is indicated by a single flash, while two flashes indicate a failure. If a failure occurs, refer to the table below for the most common causes.

| Configuration | Typical Cause of Failure                                                   |
|---------------|----------------------------------------------------------------------------|
| Standalone    | Incorrect format specified or mismatch between frequency and video format. |
| Genlock       | No reference or invalid reference.                                         |
| Passthrough   | Input video not present or unrecognized.                                   |

#### 4.3.3 **Datapath Menu**

This menu will be available in a future release. If this menu is selected the LEDs will flash twice and the system will return to the main menu.

#### 4.3.4 Video Format Menu

The Video Format Menu configures the push buttons to navigate through the supported video formats. Users must select a video format with a compatible frequency in order for the system to be configured. If the system is in Standalone Mode and a valid combination is selected, the LEDs will flash once to indicate successful configuration. In other modes the video format and frequency settings are ignored. See the table below for the supported video formats and clock frequencies.

| PB 0  |       | PB 1  |       | PB 2  |       | PB 3           |       |
|-------|-------|-------|-------|-------|-------|----------------|-------|
| Ca    | ncel  | O     | < Up  |       | Down  |                |       |
|       |       |       |       |       |       |                |       |
| LED 1 | LED 2 | LED 3 | LED 4 | LED 5 | LED 6 | LED 7          | LED 8 |
| Off   | Off   | Blink | Off   | Off   | Indic | ates Current M | ∕lode |

### 5 Frequency Menu

This menu configures the push buttons to cycle through supported clock frequencies. Users must select a video format with a compatible frequency in order for the system to be configured. If the system is in Standalone Mode and a valid combination is selected, the LEDs will flash once to indicate successful configuration. In other mode the video format and frequency settings are ignored.

| PB 0  |       | PB 1  |       | PB 2  |       | PB 3          |       |
|-------|-------|-------|-------|-------|-------|---------------|-------|
| Ca    | ncel  |       | OK    | Up    |       | Down          |       |
|       |       |       |       |       |       |               |       |
| LED 1 | LED 2 | LED 3 | LED 4 | LED 5 | LED 6 | LED 7         | LED 8 |
| Off   | Off   | Off   | Blink | Off   | Indi  | cates Current | Mode  |

| Format | at Clock Frequency |      |                    |                     |                     |                      |                        |  |
|--------|--------------------|------|--------------------|---------------------|---------------------|----------------------|------------------------|--|
| Number | Active<br>Lines    | Туре | 13.5 MHz<br>SD 000 | 74.17 MHz<br>HD 001 | 74.25 MHz<br>HD 010 | 148.35 MHz<br>3G 011 | 148.5<br>MHz 3G<br>100 |  |
| 0:0000 | 525                | I    | PAL                |                     |                     |                      |                        |  |
| 1:0001 | 486                | I    | NTSC               |                     |                     |                      |                        |  |
| 2:0010 | 720                | Р    |                    |                     | 720P50              |                      |                        |  |
| 3:0011 | 720                | Р    |                    | 720P59.94           | 720P60              |                      |                        |  |
| 4:0100 | 1080               | S    |                    | 1080S23.9<br>8      | 1080S24             |                      |                        |  |
| 5:0101 | 1080               | I    |                    |                     | 1080 50             |                      |                        |  |
| 6:0110 | 1080               | I    |                    | 1080 59.94          | 1080160             |                      |                        |  |
| 7:0111 | 1080               | Р    |                    | 1080P23.9<br>8      | 1080P24             |                      |                        |  |
| 8:1000 | 1080               | Р    |                    |                     | 1080P25             |                      |                        |  |
| 9:1001 | 1080               | Р    |                    | 1080P29.9<br>7      | 1080P30             |                      |                        |  |
| A:1010 | 1080               | Р    |                    |                     |                     |                      | 1080P50                |  |
| B:1011 | 1080               | Р    |                    |                     |                     | 1080P59.94           | 1080P60                |  |

Figure 22) Frequency Menu Push Button Functions and Board Status LED Indications

Figure 23) Video Format and Clock Frequency Table

Depending on the format the frequency specified in Figure 22 can refer to either the field or frame rate. For interlaced images it is the field rate and for progressive and segmented frame it is the frame rate.

#### 5.1 **FPGA Register Map**

This section describes the registers associated with the SDI Video Firmware. Registers can be either status or control, and are read or write respectively. The registers are grouped into several main sections:

- 1. Miscellaneous
- 2. Reset
- 3. Rx Video
- 4. Datapath
- 5. Clocking
- 6. Timing

#### 5.1.1 Miscellaneous Registers:

| Hex Address: | Name   | Description        | Bits | Bit Description |
|--------------|--------|--------------------|------|-----------------|
| 00           | IPT ID | ID Code (1234 Hex) | 15:0 | ID Code         |

#### 5.1.2 Reset Registers

| Hex Address: | Name         | Description            | Bits | Bit Description   |
|--------------|--------------|------------------------|------|-------------------|
| 01           | RESET STATUS | Status bits of various | 15:4 | Reserved          |
|              |              | system resets          |      |                   |
|              |              |                        | 3    | Deserializer Lock |
|              |              |                        | 2    | Serializer Lock   |
|              |              |                        | 1    | CPU_RST_N         |
|              |              |                        | 0    | CPU_RST           |
| 02           | RESET        | Control Reset Signals  | 15:0 | Reserved          |
|              | CONTROL      |                        |      |                   |

#### 5.1.3 Rx Video Registers

| Hex Address: | Name          | Description             | Bits  | Bit Description                                                                    |
|--------------|---------------|-------------------------|-------|------------------------------------------------------------------------------------|
| 03           | RX VID STATUS | Status bits of Rx video | 15:4  | Reserved                                                                           |
|              |               |                         | 3     | Vid Reset Flag: Indicates that video reset has been asserted                       |
|              |               |                         | 2     | Deser Flag: Indicates that the deserializer lock has toggled.                      |
|              |               |                         | 1     | Descram Flag: Indicates that the descrambler lock has toggled.                     |
|              |               |                         | 0     | Descram Locked: Indicates that<br>the descrambler is locked onto<br>incoming video |
| 04           | RX VID STD    | Detected Video Standard | 15:13 | Reserved                                                                           |
|              |               |                         | 12    | SMPTE 352 Packet Detected                                                          |
|              |               |                         | 11    | Reserved                                                                           |
|              |               |                         | 10:8  | Frequency detected:                                                                |
|              |               |                         |       | 000 0 SD 270Mbps                                                                   |
|              |               |                         |       | <b>001 1</b> HD 1.485/1.001 Gbps                                                   |
|              |               |                         |       | 010 2 HD 1.485 Gbps                                                                |
|              |               |                         |       | <b>100 4</b> HD 2.97 Gbps                                                          |

| Hex Address: | Name         | Description            | Bits  | Bit Description                    |
|--------------|--------------|------------------------|-------|------------------------------------|
|              |              |                        |       |                                    |
|              |              |                        | 7:4   | Reserved                           |
|              |              |                        | 3.0   | Format Detected:                   |
|              |              |                        | 0.0   | <b>0000 0</b> PAL 150              |
|              |              |                        |       | 0001 1 NTSC 159                    |
|              |              |                        |       | <b>0010 2</b> P720 50              |
|              |              |                        |       | <b>0011 3</b> P720 60              |
|              |              |                        |       | <b>0100 4</b> S1080 24             |
|              |              |                        |       | <b>0101 5</b> 11080 50             |
|              |              |                        |       | 0110 6 11080 60<br>0111 7 P1080 24 |
|              |              |                        |       | <b>1000 8</b> P1080 25             |
|              |              |                        |       | <b>1001 9</b> P1080 30             |
|              |              |                        |       | <b>1010 A</b> P1080 50             |
|              |              |                        |       | <b>1011 B</b> P1080 60             |
| 05           | CRC STATUS   | CRC Error Check        | 15    | Reserved                           |
|              |              |                        | 14:0  | CRC Error Count                    |
| 06           | CRC CONTROL  | CRC Check Control      | 15:3  | Reserved                           |
|              |              |                        | 2     | Salaat Haldovar Mada               |
|              |              |                        | 2     | Select Holdover wode               |
|              |              |                        | 1     | Reset Status flags                 |
|              |              |                        | 0     | Boost CBC Error Count              |
| 07           | ΕΠΗ STATUS 1 | EDH Error Check Status | 15    | Reserved                           |
| 01           | EDITOTATOOT  | Reg                    | 10    | Reserved                           |
|              |              | 5                      | 14:10 | Full Field error flags             |
|              |              |                        | 0.5   | Active Dicture error flage         |
|              |              |                        | 9.5   | Active Ficture error hags          |
|              |              |                        | 4:0   | ANC flags                          |
| 08           | EDH STATUS 2 | EDH Error Check Status | 15    | EDH Present                        |
|              |              | Reg 2                  | 14:12 | EDH Detection Count (indicates     |
|              |              |                        |       | intermittent EDH)                  |
|              |              |                        | 11:8  | Full Frame CRC error count         |
|              |              |                        | 7:4   | Active Picture CRC error count     |
|              |              |                        |       |                                    |
|              |              |                        | 3     | Full Field CRC Error detected      |
|              |              |                        | 2     | Active Picture CRC Error           |
|              |              |                        |       | detected                           |
|              |              |                        | 1     | Full Field CRC valid               |
|              |              |                        |       |                                    |
|              |              |                        | 0     | Active Picture CRC valid           |

| Hex Address: | Name         | Description              | Bits | Bit Description                 |
|--------------|--------------|--------------------------|------|---------------------------------|
| 09           | EDHAP COUNT  | Extended Count of EDH    | 15:0 | 16 bit Active Picture EDH error |
|              |              | Errors                   |      | count                           |
| 0A           | EDH FF COUNT | Extended Count of EDH    | 15:0 | 16 bit Full Frame EDH error     |
|              |              | Errors                   |      | count                           |
| 0B           | AUDIO IN     | Input Audio (Over SDI)   | 15:4 | Reserved                        |
|              | STATUS       | Status                   |      |                                 |
|              |              |                          | 3    | Group 4 detected                |
|              |              |                          |      |                                 |
|              |              |                          | 2    | Group 3 detected                |
|              |              |                          |      |                                 |
|              |              |                          | 1    | Group 2 detected                |
|              |              |                          |      |                                 |
|              |              |                          | 0    | Group 1 detected                |
| 0C           | SMPTE35234   | Extracted SMPTE352 Bytes | 15:0 | SMPTE352 Bytes 4 and 3          |
|              |              | 3, 4                     |      |                                 |
| 0D           | SMPTE35212   | Extracted SMPTE352 Bytes | 15:0 | SMPTE352 Bytes 2 and 1          |
|              |              | 1, 2                     |      |                                 |
| 0E           | AUDIO IN     | I2S Output Control       | 15:1 | Reserved                        |
|              | CONTROL      |                          |      |                                 |
|              |              |                          | 0    | Enable I2S Output               |

#### 5.1.4 Datapath Registers

| Hex Address: | Name       | Description                | Bits | Bit Description              |
|--------------|------------|----------------------------|------|------------------------------|
| 10           | DP STATUS  | Datapath Status Register   | 15:0 | Reserved                     |
| 11           | DP CONTROL |                            | 15   | Data Pat Bypass              |
|              |            |                            |      |                              |
|              |            |                            | 14:7 | Reserved                     |
|              |            |                            |      |                              |
|              |            |                            | 6    | Insert CRC/EDH Errors on     |
|              |            |                            |      | output                       |
|              |            |                            | 5    | Insert EDH Packets on output |
|              |            |                            |      |                              |
|              |            |                            | 4    | Insert SMPTE352 Packets on   |
|              |            |                            |      | output                       |
|              |            |                            | 3    | Insert audio on output       |
|              |            |                            | 2    | Decenved                     |
|              |            |                            | 2    | Reserved                     |
|              |            |                            | 1    | Disable TPG/Output Peceived  |
|              |            |                            | 1    | video                        |
|              |            |                            | 0    | Reserved                     |
| 12           | DP FORMAT  | Datapath Format Control    | 15   | Force Format                 |
|              | CONTROL    |                            | 10   |                              |
|              |            |                            | 14:4 | Reserved                     |
|              |            |                            |      |                              |
|              |            |                            | 3:0  | Select Video Format, see RX  |
|              |            |                            |      | VID STD for values           |
| 13           | DP FREQ    | Datapath Frequency Control | 15:3 | Reserved                     |

| Hex Address: | Name                    | Description                                            | Bits  | Bit Description                                                   |
|--------------|-------------------------|--------------------------------------------------------|-------|-------------------------------------------------------------------|
|              | CONTROL                 |                                                        |       |                                                                   |
|              |                         |                                                        | 2:0   | Selected Frequency, see RX<br>VID FREQ for values                 |
| 14           | DP AUDIO OUT<br>CONTROL | Control Audio Insertion<br>Module                      | 15:8  | AFN (Audio Frame Count) Max                                       |
|              |                         |                                                        | 7:4   | Audio control packet rate                                         |
|              |                         |                                                        | 3     | Reserved                                                          |
|              |                         |                                                        | 2     | Select internal tone generator<br>(0) or I2S input (1)            |
|              |                         |                                                        | 1:0   | Select output audio group                                         |
| 15           | AUDIO OUT<br>STATUS     | Audio Output Status                                    | 15:0  | Reserved                                                          |
| 16           | AUDIO OUT INCR<br>1     | Controls Increment Rate for<br>Internal Tone Generator | 15:8  | Channel 1 Frequency                                               |
|              |                         |                                                        | 7:0   | Channel 2 Frequency                                               |
| 17           | AUDIO OUT INCR<br>2     | Controls Increment Rate for<br>Internal Tone Generator | 15:8  | Channel 3 Frequency                                               |
|              |                         |                                                        | 7:0   | Channel 4 Frequency                                               |
| 18           | AUDIO OUT CSB<br>1      | Controls Audio CSB                                     | 15:8  | Channel Status Block CRC                                          |
|              |                         |                                                        | 7:0   | Channel Status Block Byte 2                                       |
| 19           | AUDIO OUT CSB<br>2      | Controls Audio CSB                                     | 15:8  | Channel Status Block Byte 1                                       |
|              |                         |                                                        | 7:0   | Channel Status Block Byte 0                                       |
| 1A           | TEST PATTERN<br>CONTROL | Select Output test Pattern                             | 15    | Reserved                                                          |
|              |                         |                                                        | 14    | RP219 Pattern Select 3A (0)<br>3B(1)                              |
|              |                         |                                                        | 13:12 | RP219 Part 2 Pattern Select:<br>00 0 2A                           |
|              |                         |                                                        |       | <b>01 1</b> 2B                                                    |
|              |                         |                                                        |       | <b>10 2</b> Y Valid Range Ramp<br><b>11 3</b> YUV Full Range Ramp |
|              |                         |                                                        | 11:6  | Reserved                                                          |
|              |                         |                                                        | 5:4   | Select Calculate Patterns:<br><b>00 0</b> Black                   |
|              |                         |                                                        |       | <b>01 1</b> Pathological                                          |
|              |                         |                                                        |       | <b>10 2</b> Y Valid Range Ramp                                    |
|              |                         |                                                        |       | 11 3 YUV Full Range Ramp                                          |
|              |                         |                                                        | 3     | Reserved                                                          |
|              |                         |                                                        | 2:0   | Pattern Select:                                                   |
|              |                         |                                                        |       | 000 0 100% Color Bars                                             |

| Hex Address: | Name         | Description                 | Bits  | Bit Description                      |
|--------------|--------------|-----------------------------|-------|--------------------------------------|
|              |              |                             |       | <b>001 1</b> Sweep (not implemented) |
|              |              |                             |       | 010 2 Calculated Patterns            |
|              |              |                             |       | 011 3 Pulse/Bar                      |
|              |              |                             |       | 100 4 RP219 Pattern                  |
|              |              |                             |       | 101 5 SMPTE Bars                     |
|              |              |                             |       | Others 100% Color Bars               |
| 1B           | SMPTE 352    | Allows bytes 3 and 4 of the | 15:8  | Byte 4                               |
|              | INSERT       | SMPTE352 packet to be set   |       |                                      |
|              | CONTROL      |                             | 7:0   | Byte 3                               |
| 1C           | LINE PATTERN | 16 MSB for line pattern     | 15:0  | Update Value                         |
|              | UPDATE 1     | update                      |       |                                      |
| 1D           | LINE PATTERN | 16 LSB for line pattern     | 15:0  | Update Value                         |
|              | UPDATE 2     | update                      |       |                                      |
| 1E           | LINE PATTERN | Adress and write enable for | 15    | Write Enable                         |
|              | UPDATE ADDR  | pattern update              |       |                                      |
|              |              |                             | 14:11 | Reserved                             |
|              |              |                             |       |                                      |
|              |              |                             | 10:0  | Update adress                        |

#### 5.1.5 Clocking

| Hex Address: | Name          | Description           | Bits | Bit Description                  |
|--------------|---------------|-----------------------|------|----------------------------------|
| 20           | CLOCK STATUS: | Status of ALtera PLLs | 15:3 | Reserved                         |
|              | ALTERA        |                       |      |                                  |
|              |               |                       | 2    | Active clock: specified whether  |
|              |               |                       |      | the receive (0) or PLL (1) clock |
|              |               |                       |      | is for transmission              |
|              |               |                       | 1    | Tx PLL Locked                    |
|              |               |                       |      |                                  |
|              |               |                       | 0    | Rx PLL Locked                    |
| 21           | CLOCK         | Control Altera Clock  | 15   | Select PLL (1) or Rx (0) Clock   |
|              | CONTROL:      | selection             |      |                                  |
|              | ALTERA        |                       | 14:0 | Reserved                         |

#### 5.1.6 Video Timing

| Hex Address: | Name               | Description                 | Bits        | Bit Description                                                                                                    |
|--------------|--------------------|-----------------------------|-------------|----------------------------------------------------------------------------------------------------|
| 23           | CONTROL<br>GENLOCK | Control Genlock Mode        | 15:2        | Reserved                                                                                                    |
|              |                    |                             | 1:0         | Select System Mode:<br><b>00 0</b> Use Received Video<br>Timing<br><b>01 1</b> Use Genlock timing<br><b>10 2</b> Freerun/User specified<br>timing<br><b>11 3</b> Use Genlock timing with<br>user specified format |
| 24           | GENLOCK<br>STATUS  | Status of Gunlock Interface | 15<br>14:12 | Progressive video on reference<br>SD HD 3G Format                                                                                                    |

| Hex Address: | Name                | Description                                                       | Bits  | Bit Description                                                  |
|--------------|---------------------|-------------------------------------------------------------------|-------|------------------------------------------------------------------|
|              |                     |                                                                   | 11    | Reserved                                                         |
|              |                     |                                                                   | 10    | Genlock reference present                                        |
|              |                     |                                                                   | 9     | Genlock No Lock                                                  |
|              |                     |                                                                   | 8     | Genlock No Ref                                                   |
|              |                     |                                                                   | 7     | Reserved                                                         |
|              |                     |                                                                   | 6:4   | Genlock frequency, as per RX<br>VID FREQ                         |
|              |                     |                                                                   | 3:0   | Genlock format, as per RX VID<br>STD                             |
| 25           | VFORMAT             | Looks for Matching                                                | 15    | Reserved                                                         |
|              | STATUS              | the LMH1981 and Decodes<br>Them                                   | 14:12 | Decoded format type:<br>000 0 Unknown<br>001 1 PAL<br>010 2 NTSC |
|              |                     |                                                                   |       | 011 3 576P                                                       |
|              |                     |                                                                   |       | <b>101 5</b> 720P                                                |
|              |                     |                                                                   |       | <b>110 6</b> 1080I                                               |
|              |                     |                                                                   |       | <b>111 7</b> 1080P                                               |
|              |                     |                                                                   | 11    | Reserved                                                         |
|              |                     |                                                                   | 10:0  | Vformat received from<br>LMH1981                                 |
| 26           | LINE TIME<br>COUNT  | Used to Determine Format.<br>See Genlock_if module for<br>details | 15:0  | Line time count 16 MSB                                           |
| 27           | STATUS<br>GENFORMAT | Format Used to Drive<br>Timing Generator                          | 15:11 | Reserved                                                         |
|              |                     |                                                                   | 10:8  | Frequency selected, as per RX<br>VID FREQ                        |
|              |                     |                                                                   | 7:4   | Reserved                                                         |
|              |                     |                                                                   | 3:0   | Format selected, as per RX VID<br>STD                            |
| 28           | STATUS TIMING       | Status of Timing Generator                                        | 15    | Input present                                                    |
|              |                     |                                                                   | 14:12 | Reserved                                                         |
|              |                     |                                                                   | 11    | Sync to input timing                                             |
|              |                     |                                                                   | 10:8  | Reserved                                                         |

| Hex Address: | Name | Description | Bits | Bit Description       |
|--------------|------|-------------|------|-----------------------|
|              |      |             | 7:0  | Counts when timing is |
|              |      |             |      | resynchronized        |

### 5.2 Supported Test Patterns

The following test patterns are available from the SDI firmware in all SD, HD and 3G formats:

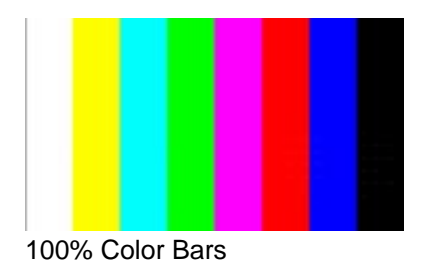

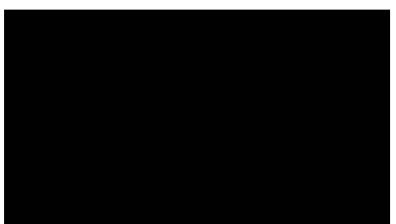

Black

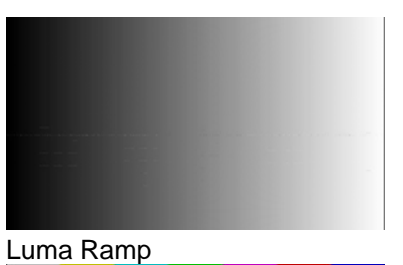

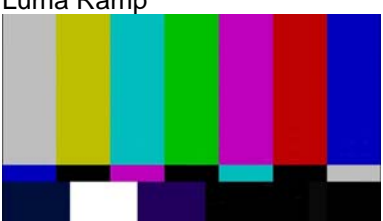

SMPTE 75% Color Bars

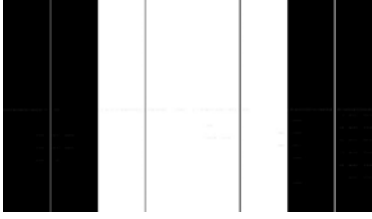

Luma Pulse & Bar

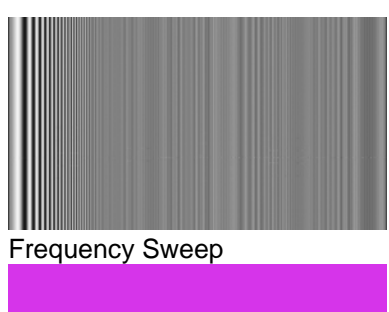

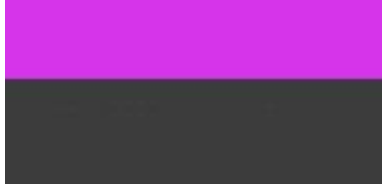

Matrix Pathological

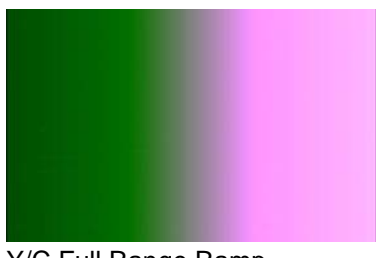

Y/C Full Range Ramp

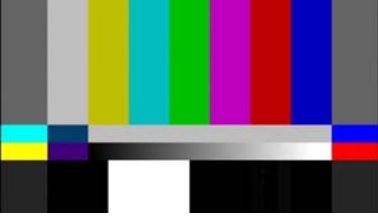

SMPTE RP219 Color Bars

#### 6 **Documentation**

Additional SDALTEVK documentation can be found on the EVK website.

#### 7 Schematics, BOMs, and Data Sheets

All of the schematics, BOMs, and data sheets for the SDALTEVK can be found on the EVK website.

#### 8 Reference FPGA IP

The reference FPGA IP source code and documentation can be found on EVK website.

#### 9 Up to Date Information

For up to date information check this URL http://www.national.com/sdaltevk

#### **10 Part Numbers**

Cyclone III Development Board: DK-DEV-3C120N

http://www.altera.com/products/devkits/altera/kit-cyc3.html

LMH0340/LMH0341 Evaluation Kit: SDALTEVK

## **Revision History**

| Release | Date       | Who          | Revisions                                                                                                    |
|---------|------------|--------------|----------------------------------------------------------------------------------------------------|
| 0.00    | 8-19-2008  | M. Wolfe     | Creation                                                                                                    |
| 0.01    | 8-19-2008  | M. Wolfe     | 1 <sup>st</sup> draft                                                                                            |
| 0.02    | 8-25-2008  | N. Unger     | Updated TOC                                                                                                    |
|         |            |              | Table headings                                                                                                   |
|         |            |              | Column widths                                                                                                    |
| 0.03    | 8-28-2008  | N. Unger     | Put revision history at the end<br>Change font of the TOC to Ariel<br>Inserted termination resistor instructions |
|         |            |              |                                                                                                    |
| 0.04    | 9-02-2008  | N. Unger     | Updated Altera Part Number to DK-DEV-3C120N                                                                      |
| 0.05    | 9-03-2008  | N. Unger     | Recovered File                                                                                                   |
|         |            |              | Changed date format in the revision history                                                                      |
| 0.06    | 07-09-2009 | M. Sauerwald | Updated for December 2008 IP release                                                                             |

#### **IMPORTANT NOTICE**

Texas Instruments Incorporated and its subsidiaries (TI) reserve the right to make corrections, modifications, enhancements, improvements, and other changes to its products and services at any time and to discontinue any product or service without notice. Customers should obtain the latest relevant information before placing orders and should verify that such information is current and complete. All products are sold subject to TI's terms and conditions of sale supplied at the time of order acknowledgment.

TI warrants performance of its hardware products to the specifications applicable at the time of sale in accordance with TI's standard warranty. Testing and other quality control techniques are used to the extent TI deems necessary to support this warranty. Except where mandated by government requirements, testing of all parameters of each product is not necessarily performed.

TI assumes no liability for applications assistance or customer product design. Customers are responsible for their products and applications using TI components. To minimize the risks associated with customer products and applications, customers should provide adequate design and operating safeguards.

TI does not warrant or represent that any license, either express or implied, is granted under any TI patent right, copyright, mask work right, or other TI intellectual property right relating to any combination, machine, or process in which TI products or services are used. Information published by TI regarding third-party products or services does not constitute a license from TI to use such products or services or a warranty or endorsement thereof. Use of such information may require a license from a third party under the patents or other intellectual property of the third party, or a license from TI under the patents or other intellectual property of TI.

Reproduction of TI information in TI data books or data sheets is permissible only if reproduction is without alteration and is accompanied by all associated warranties, conditions, limitations, and notices. Reproduction of this information with alteration is an unfair and deceptive business practice. TI is not responsible or liable for such altered documentation. Information of third parties may be subject to additional restrictions.

Resale of TI products or services with statements different from or beyond the parameters stated by TI for that product or service voids all express and any implied warranties for the associated TI product or service and is an unfair and deceptive business practice. TI is not responsible or liable for any such statements.

TI products are not authorized for use in safety-critical applications (such as life support) where a failure of the TI product would reasonably be expected to cause severe personal injury or death, unless officers of the parties have executed an agreement specifically governing such use. Buyers represent that they have all necessary expertise in the safety and regulatory ramifications of their applications, and acknowledge and agree that they are solely responsible for all legal, regulatory and safety-related requirements concerning their products and any use of TI products in such safety-critical applications, notwithstanding any applications-related information or support that may be provided by TI. Further, Buyers must fully indemnify TI and its representatives against any damages arising out of the use of TI products in such safety-critical applications.

TI products are neither designed nor intended for use in military/aerospace applications or environments unless the TI products are specifically designated by TI as military-grade or "enhanced plastic." Only products designated by TI as military-grade meet military specifications. Buyers acknowledge and agree that any such use of TI products which TI has not designated as military-grade is solely at the Buyer's risk, and that they are solely responsible for compliance with all legal and regulatory requirements in connection with such use.

TI products are neither designed nor intended for use in automotive applications or environments unless the specific TI products are designated by TI as compliant with ISO/TS 16949 requirements. Buyers acknowledge and agree that, if they use any non-designated products in automotive applications, TI will not be responsible for any failure to meet such requirements.

Following are URLs where you can obtain information on other Texas Instruments products and application solutions:

| Products               |                                 | Applications                  |                                   |
|------------------------|---------------------------------|-------------------------------|-----------------------------------|
| Audio                  | www.ti.com/audio                | Automotive and Transportation | www.ti.com/automotive             |
| Amplifiers             | amplifier.ti.com                | Communications and Telecom    | www.ti.com/communications         |
| Data Converters        | dataconverter.ti.com            | Computers and Peripherals     | www.ti.com/computers              |
| DLP® Products          | www.dlp.com                     | Consumer Electronics          | www.ti.com/consumer-apps          |
| DSP                    | dsp.ti.com                      | Energy and Lighting           | www.ti.com/energy                 |
| Clocks and Timers      | www.ti.com/clocks               | Industrial                    | www.ti.com/industrial             |
| Interface              | interface.ti.com                | Medical                       | www.ti.com/medical                |
| Logic                  | logic.ti.com                    | Security                      | www.ti.com/security               |
| Power Mgmt             | power.ti.com                    | Space, Avionics and Defense   | www.ti.com/space-avionics-defense |
| Microcontrollers       | microcontroller.ti.com          | Video and Imaging             | www.ti.com/video                  |
| RFID                   | www.ti-rfid.com                 |                               |                                   |
| OMAP Mobile Processors | www.ti.com/omap                 |                               |                                   |
| Wireless Connectivity  | www.ti.com/wirelessconnectivity |                               |                                   |
|                        |                                 |                               |                                   |

**TI E2E Community Home Page** 

e2e.ti.com

Mailing Address: Texas Instruments, Post Office Box 655303, Dallas, Texas 75265 Copyright © 2012, Texas Instruments Incorporated